## Hochgeladene Datei bei Moodle löschen

Hast du versehentlich eine falsche Datei hochgeladen oder möchtest in der Datei noch etwas verändern, kannst du, sofern die Abgabefrist noch nicht abgelaufen ist, folgendermaßen deine Datei löschen (Denke daran, die neue Datei im Anschluss hochzuladen!):

## 1. Öffne den Abgabeordner:

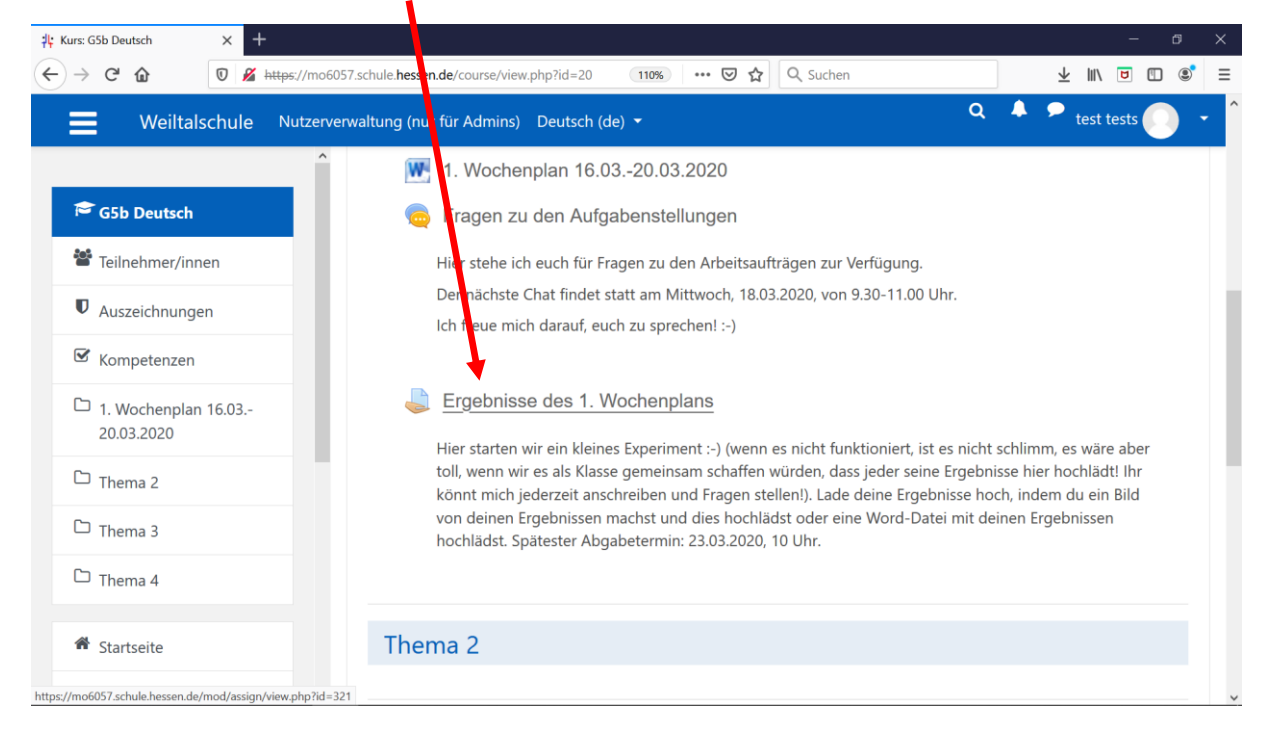

## 2. Klicke auf das blaue Kästchen "Abgabe bearbeiten":

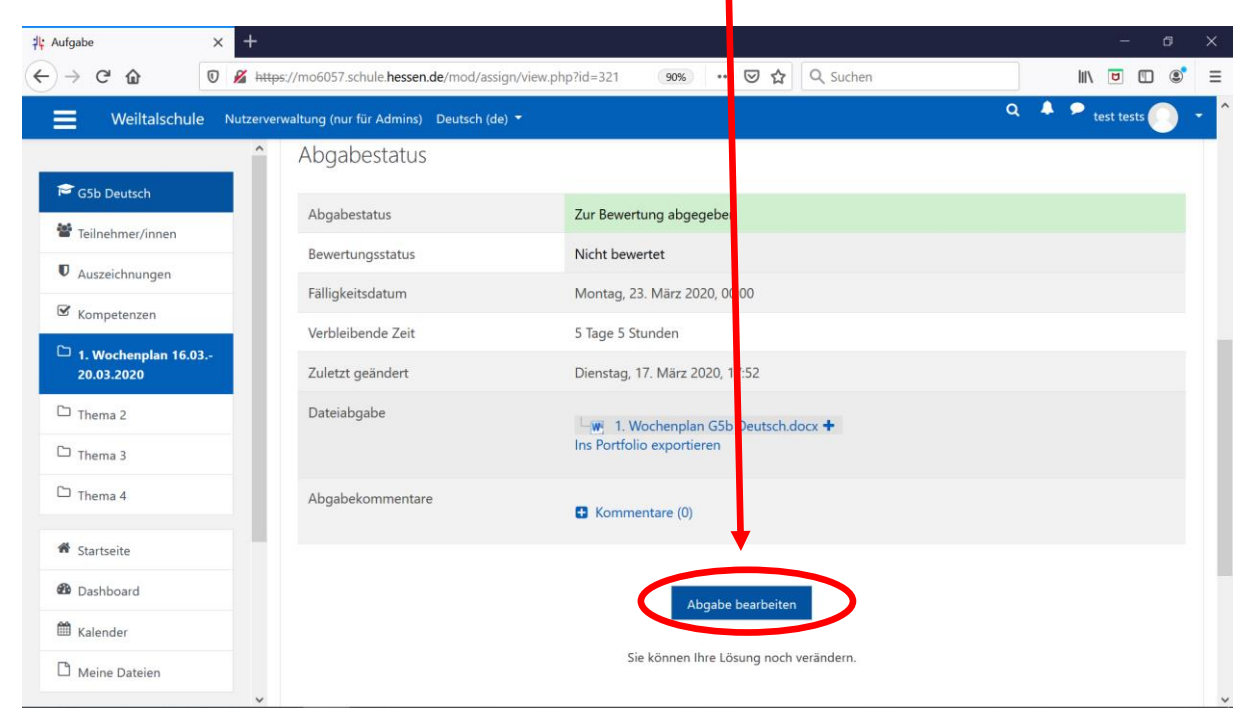

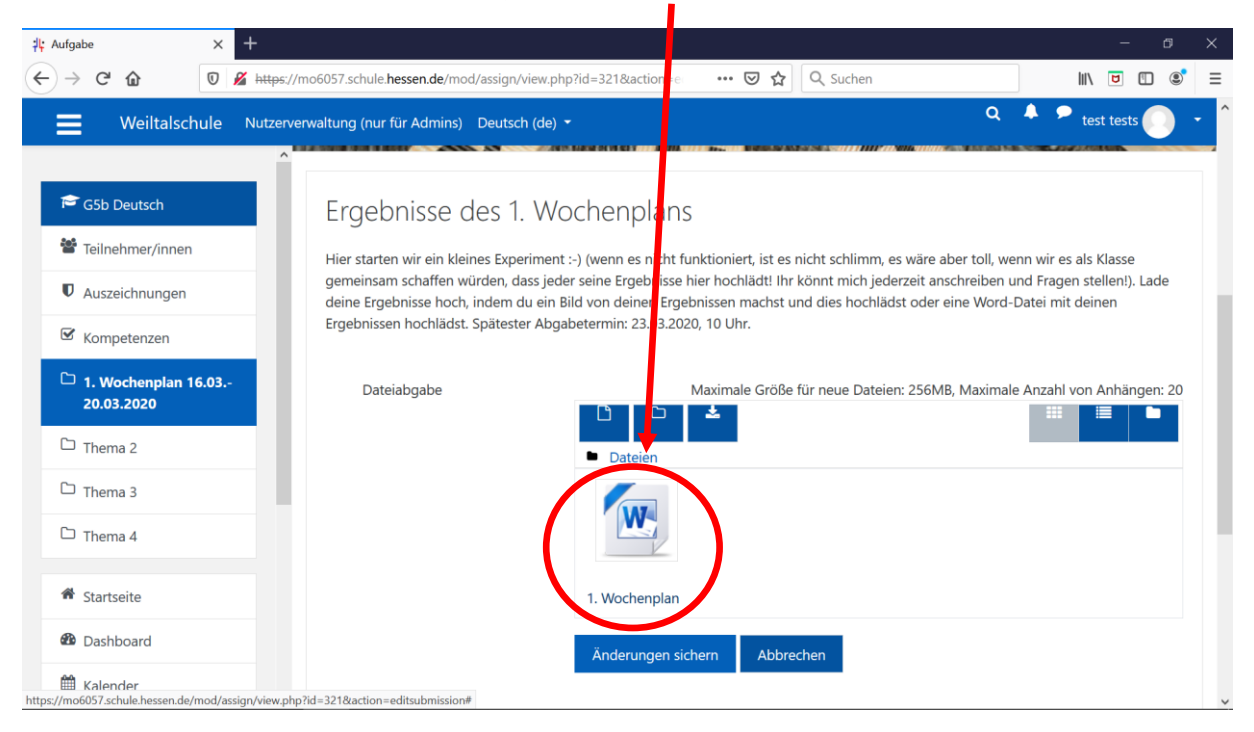

3. Klicke deine bereits hochgeladene Datei an:

4. Klicke nun auf "Löschen":

|                                                                                                    | _                                                       |                                   |                                                                              |        |                                                                                                    |                         |
|----------------------------------------------------------------------------------------------------|---------------------------------------------------------|-----------------------------------|------------------------------------------------------------------------------|--------|----------------------------------------------------------------------------------------------------|-------------------------|
| 부: Aufgabe ×                                                                                          | +                                                       |                                   |                                                                              |        |                                                                                                    | - ø ×                   |
| $\leftarrow \rightarrow $ C $\bigcirc$                                                                | https://mo6057.schule.he                                | ssen.de/mod/astgn/view.pl         | hp?id=321&action=e 🚥 😎 😭                                                     | Q, Suc | hen                                                                                                    | III\ 🖻 🗓 🌒 🗏            |
| Weiltalschule                                                                                         | Nutzerverwaltung (nur fü                                | Bearbeiten 1.<br>Deutsch.doox     | Wochenplan G5b                                                               | ×      | Q                                                                                                    | 🔺 🕈 test tests 💽 🔹      |
| <ul> <li>Sob bedish</li> <li>Teilnehmer/innen</li> <li>Auszeichnungen</li> <li>Kompetenzen</li> </ul> | Hier starten<br>gemeinsam<br>deine Ergeb<br>Ergebnissen | Herunterladen<br>Name<br>Autor/in | Löschen<br>1. Wochenplan G5b Deutsch                                         |        | mm, es wäre aber toll, wenn wir es als Klasse<br>ch jederzeit anschreiben und Fragen stellen!). Lade<br>ochlädst oder eine Word-Datei mit deinen |                         |
| <ul> <li>1. Wochenplan 16.03</li> <li>20.03.2020</li> </ul>                                           | Dateia                                                  | Lizenz                            | Alle Rechte vorbehalten                                                      | ÷      | Dateien: 256MB, Maximale                                                                                                    | Anzahl von Anhängen: 20 |
| Thema 2 Thema 3 Thema 4                                                                               |                                                         | Pfad                              | / 🕈                                                                          | nen    |                                                                                                    |                         |
| Startseite     Dashboard     Kalender                                                                 |                                                         | Zule<br>Ang<br>Gröf               | tzt geändert 17. März 2020, 17:52<br>elegt 17. März 2020, 17:51<br>3e 13.8KB |        |                                                                                                    |                         |

5. Wenn du dir sicher bist, dass du die Datei löschen möchtest, klicke auf "OK":

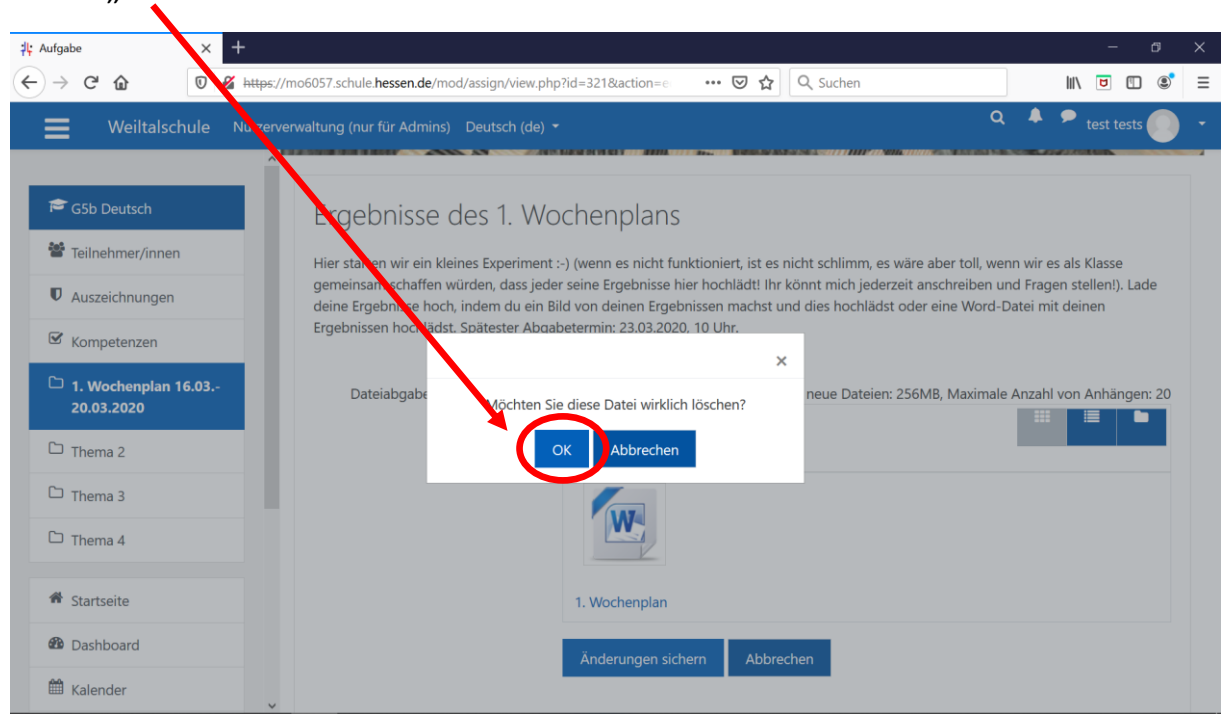